# Videokonferenz

Als Angehöriger der Jade Hochschule haben Sie Zugang zu den folgenden Videokonferenzsystemen:

## **Cisco Webex**

Die Jade Hochschule stellt Cisco Webex und Cisco Webex Teams zur Verfügung, zur Anleitung.

## **Zoom Meetings**

Die Dokumentation zu Zoom finden sie im LMS-Wiki unter Webkonferenzen -> Zoom

## **DFNconf - Konferenzdienst im Deutschen Forschungsnetz** (Pexip)

Mit der DFNconf Plattform können Sie Videokonferenzen mit exzellenten Video- und Audioeigenschaften durchführen. Weitere Kennzeichen: Verwendung dedizierter VC-Systeme sowie einfacher webbasierter Zugang, maximal 23 Teilnehmer. Mit der Streaming Option können Vorlesungen und Veranstaltungen für einen größeren Personenkreis übertragen werden.

Das Veranstalterportal erreichen Sie unter diesem Link: https://my.conf.dfn.de

Weitere Informationen sind auf den Seiten des Dienstes nachzulesen: https://www.conf.dfn.de/beschreibung-des-dienstes/

## **DFN Webkonferenzen (Adobe Connect)**

Wenn Sie Elearning-Veranstaltungen oder Webinare bis zu 200 Teilnehmer planen, dann steht ihnen nach wie vor unser Webkonferenzdienst unter Adobe Connect zur Verfügung.

https://www.conf.dfn.de/webkonferenzdienst-ueber-adobe-connect/

#### **Microsoft Skype for Business**

Die Jade Hochschule stellt keine Microsoft Skype for Business Zugänge bereit. Sie können aber jederzeit zu Meetings eingeladen werden:

- 1. Sie erhalten vom Organisator der Konferenz einen Termin oder eine E-Mail mit einem Einladungslink.
- 2. Bitte überprüfen Sie ob diese E-Mail korrekt ist (z.B.mit dem Absender verabredet) und klicken

Sie auf den Link.

- 3. Bei erstmaliger Nutzung wählen Sie auf der Begrüßungsseite den Link "Laden Sie Skype for Business herunter und installieren Sie es." aus.
- 4. Haben Sie Skype for Business bereits installiert wählen Sie "Bereits installiert? Klicken Sie hier, um mithilfe von Skype for Business teilzunehmen." aus.
- 5. Daraufhin wird der Skype for Business Client gestartet. Tragen Sie Ihren Namen ein und klicken Sie dann auf das Feld "als Gast teilnehmen"
- 6. Sie befinden sich anschließend im virtuellen Wartebereich
- 7. Sobald Sie sich in der Konferenz befinden können Sie Ihre Kamera aktivieren, indem Sie auf das Kamerasymbol klicken und die Auswahl bestätigen.

From: https://hrz-wiki.jade-hs.de/ - **HRZ-Wiki** 

Permanent link: https://hrz-wiki.jade-hs.de/de/tp/vcs/start

Last update: 2023/04/11 13:32